## Performance Reviews: Manager

This process allows a manager to move an employee's performance review to the next step in the performance review process – Manager Writes the Review. Although it is recommended that an employee completes self-evaluations, it is not required.

Team

Performance

## MOVE A SELF-EVALUATION FORWARD

1. From your Workday apps, select Team Performance

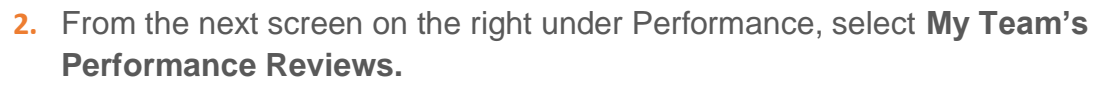

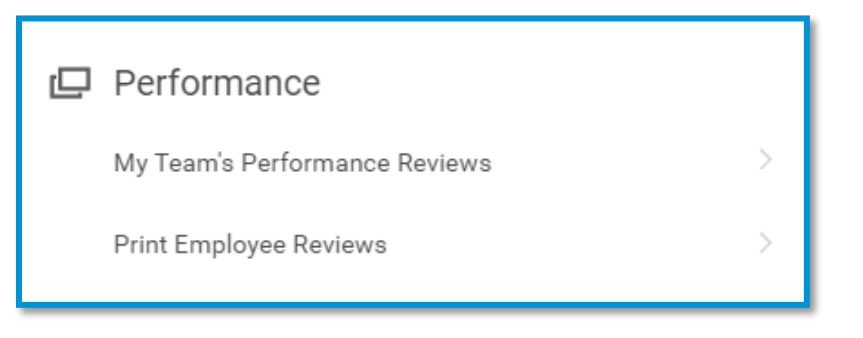

- The employee's review will be in your In Progress list (you may have to click the > in front of In Progress to open the list) with a current step of "Complete Self-Evaluation Initiation." Click the Complete on Behalf button to move the review to the manager.
- 4. Another screen appears asking you to confirm that you want to complete the Self-Evaluation step on behalf of the employee. In the Comment box, indicate the reason you are moving the review forward (For example: Self-evaluation is not required)

| Complete Evaluation on Behalf Of                                                                  |  |
|---------------------------------------------------------------------------------------------------|--|
| Please confirm that you would like to complete the Self Evaluation step on behalf of . Jane Szyma |  |
| Performance Review 2022 Performance Review - Employee/Provider: Jane Szyma                        |  |
| Comment *                                                                                         |  |
|                                                                                                   |  |

5. Click OK. The performance review is now in the Complete Manager Evaluation – Initiation step. You will also have a task in your Workday inbox.

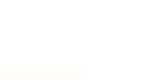

Geisinger